## DCI Employee Portal Guide

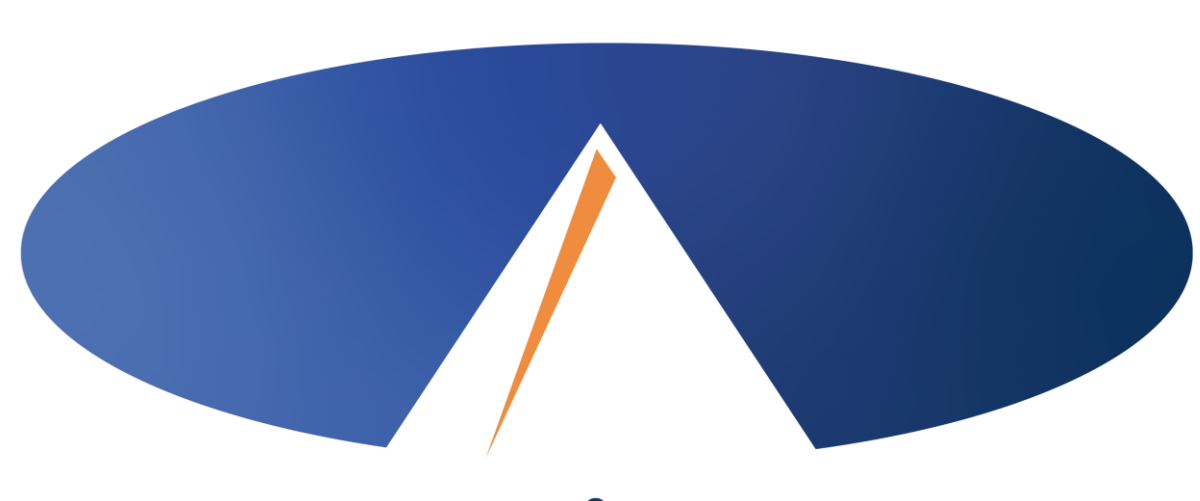

Presented By: Acumen Fiscal Agent

#### **Acumen Fiscal Agent**

Innovation • Opportunity • Freedom

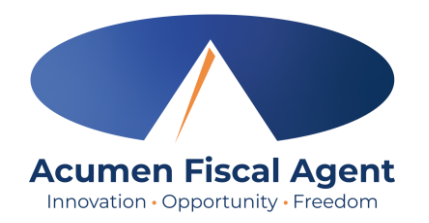

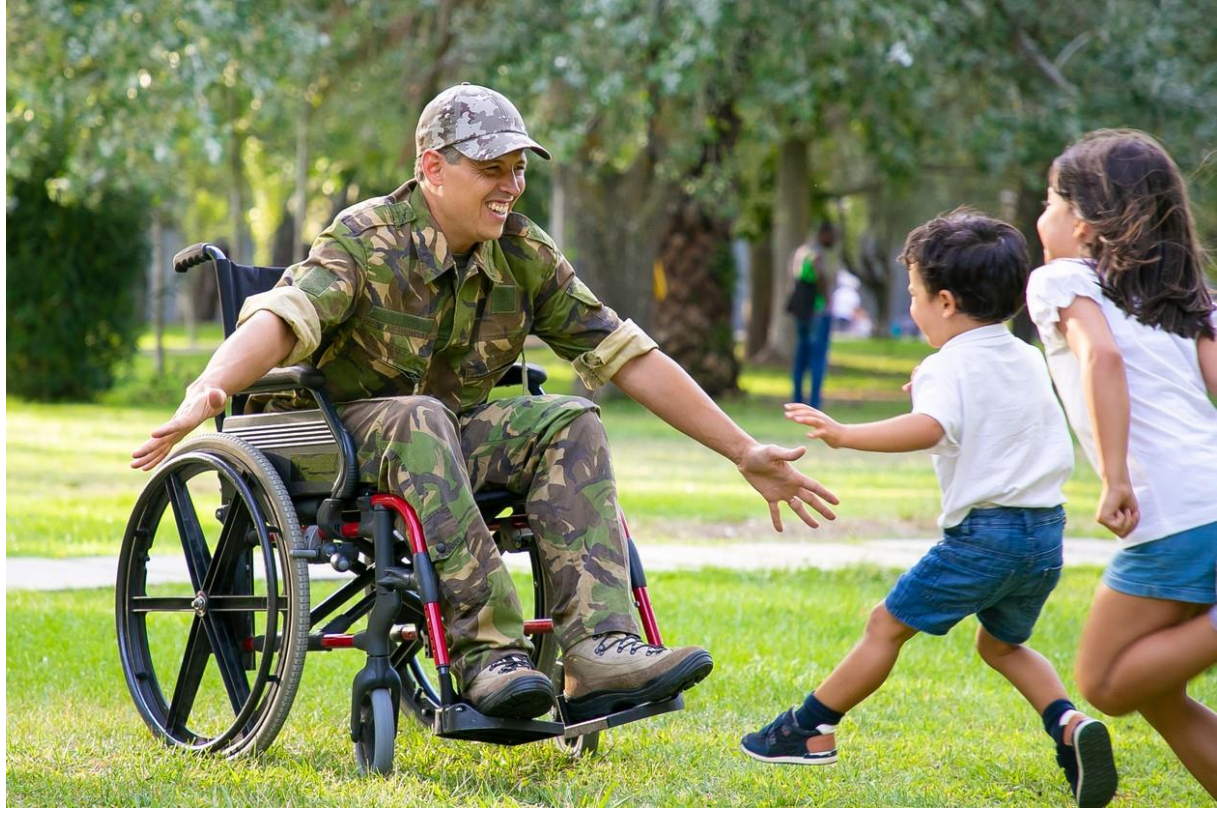

#### OUR MISSION

Acumen Fiscal Agent facilitates freedom, choice and opportunity through innovative fiscal agent solutions.

# **DCI Web Portal Basics**

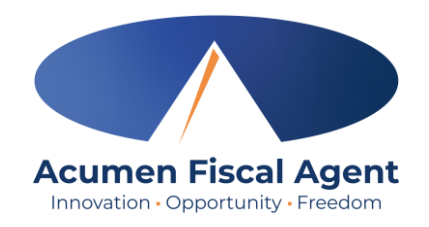

- The Employer (ER)/designated representative (DR) reviews and manages time & enters vendor payments
- Employees correct punches and/or enter historical time
- Users may update profile settings

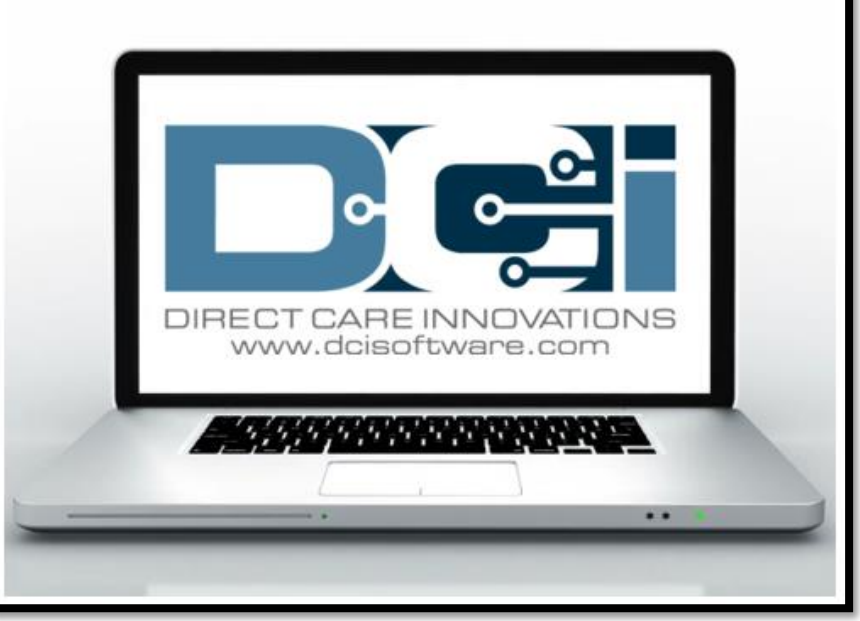

## **Accessing the DCI Web Portal**

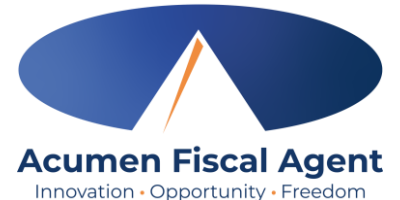

- Open an internet browser on a computer or mobile device (Google Chrome is preferred) and navigate to the DCI Web Portal.
  - 1. All states **except** WI, NC Cap (including KS Helpers): <u>acumen.dcisoftware.com</u>
  - 2. WI, NC Cap **Only**: <u>outreach.dcisoftware.com</u>
- 2. Use the language drop-down in the top right corner to select the preferred language
  - The page will now display in the new language each time you log in
  - This feature is only available for employees
- 3. Enter **username** and **password** 
  - Credentials provided by Acumen
- 4. Utilize the "Forgot your password?" link if needed
- 5. Click the blue **Sign In** button

acumen.dcisoftware.com outreach.dcisoftware.com English Sign In عربى English 中文 Username Русский Password Soomaali word? Forgot you Remember me Español 5 Tiếng Việt Sign In Or Create a profile

\*Please note: Contact Acumen with login issues. For Acumen and Customer Use Only

## **Profile Settings**

#### \*Please note! Profile settings are only available on the full site

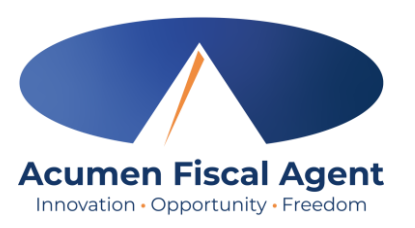

- 1. Click the **username** in the top right corner of the main menu
- 2. Click **Settings**
- 3. Select a submenu tab to update:
  - Change Password Used for login
  - Change PIN A number that can be used instead of a password when logging into the mobile app. *Required for employees if using Phone EVV IVR*.
  - Change Security Question
  - Change Email A valid and correct email address is required for password recovery
  - Verify Mobile
  - Change Username Used for login

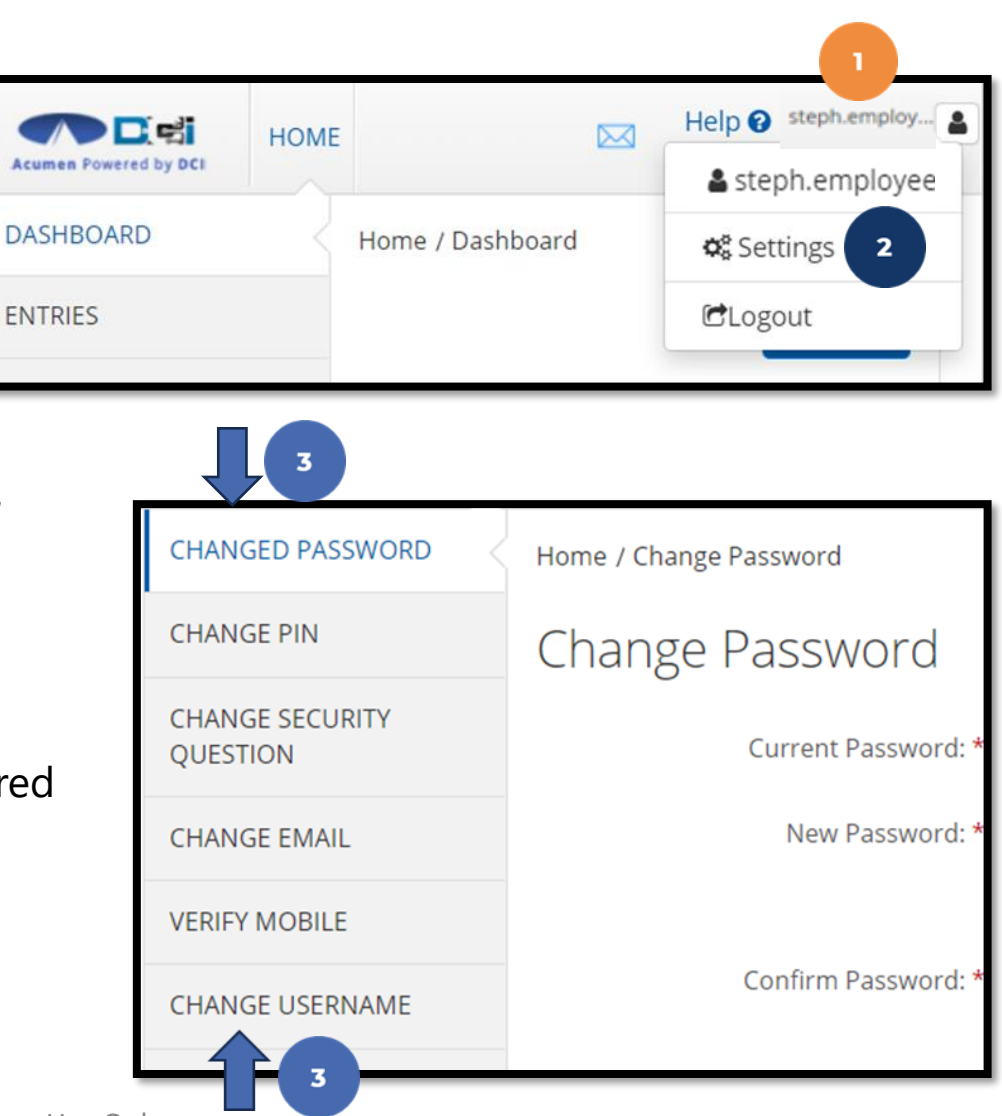

## Add / Change PIN

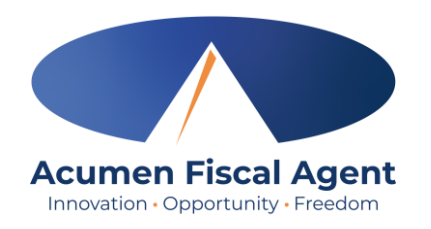

#### \*Please Note! The PIN can only be added or changed in the web portal

- 1. Log in to the DCI web portal
  - 1. All states **except** WI, NC Cap (including KS Helpers): <u>acumen.dcisoftware.com</u>
  - 2. WI, NC Cap **Only**: <u>outreach.dcisoftware.com</u>
- 2. Click the username in the top right corner of the main menu
- 3. Click **Settings** from the drop-down menu
- 4. Select Change PIN or Add New PIN
  - ✓ Add New PIN after a reset
  - ✓ Change PIN anytime
- 5. Enter password
- 6. Click the blue **Verify** button

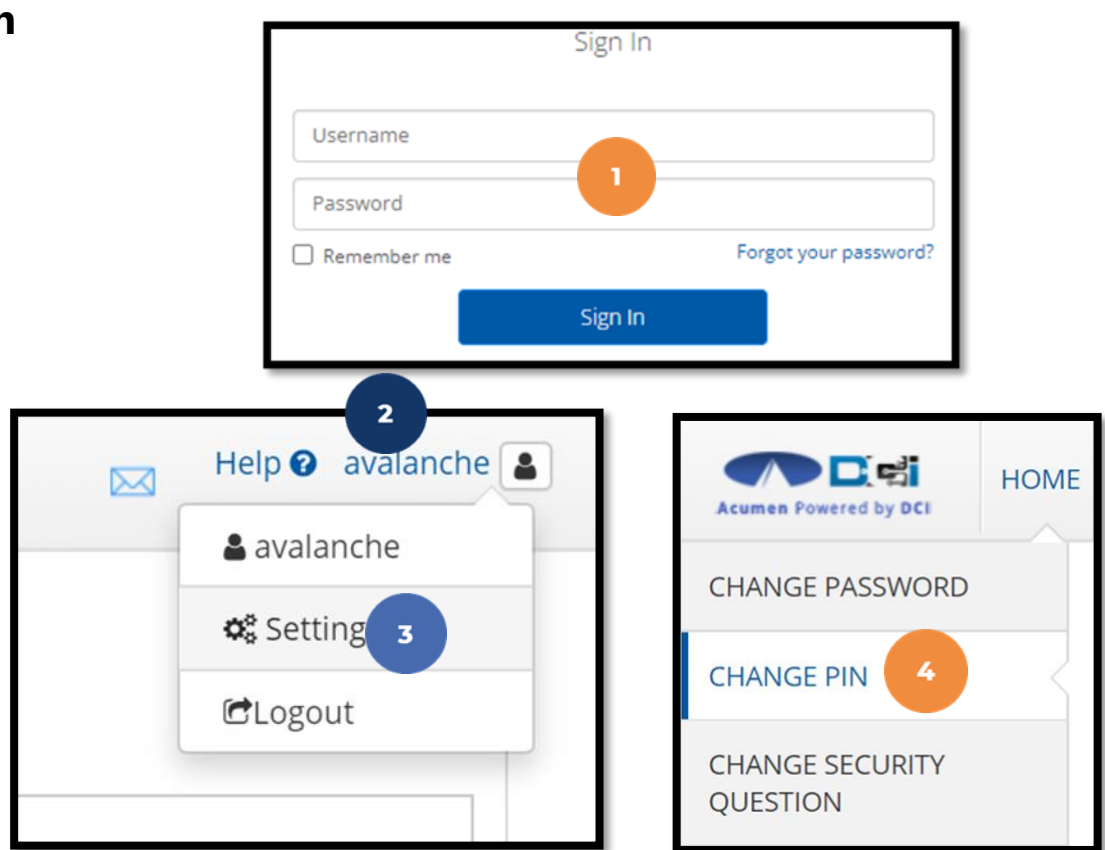

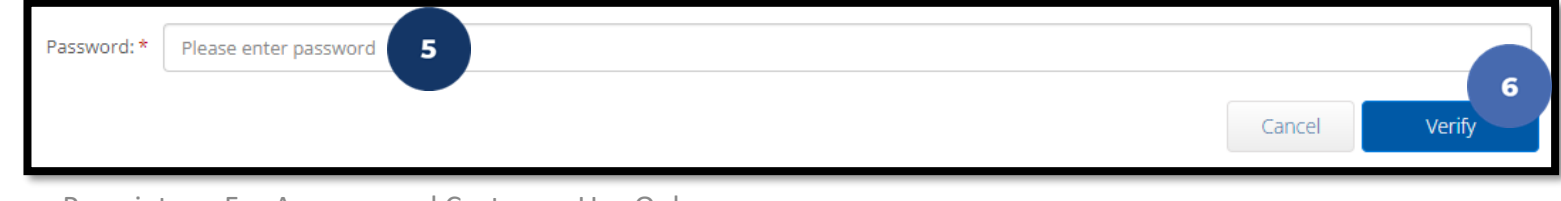

Proprietary: For Acumen and Customer Use Only

## Add / Change PIN (cont.)

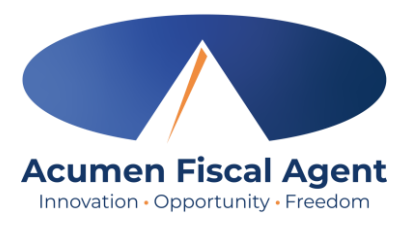

- 7. Complete the New Pin field and retype the pin in the Confirm Pin field
- 8. Click the blue **Change Pin** button
- 9. Select **Yes** to confirm the pin change
- 10. A green bar stating "Pin Changed Successfully!" appears

| New Pin: *       | Please enter New Pin<br>Please Confirm Pin |                                       |                              |
|------------------|--------------------------------------------|---------------------------------------|------------------------------|
|                  |                                            | Alert ×                               | Cancel Change Pin            |
| only be a<br>the | dded or changed in<br>e web portal         | Are you sure you want to add new pin? | Pin Changed Successfully! 10 |

## Web Portal Messaging Module

- 1. Click the **Mail** icon (envelope) in the top right corner of the main menu to access the inbox
- 2. Alternatively, if the red **high priority message banner** displays, click it to access the inbox.

|                                                   |                                                                                    |                                                                                                    | 1 Help 🛛 Site Map steph.employ 🛓 English 👻                                                                                                    |
|---------------------------------------------------|------------------------------------------------------------------------------------|----------------------------------------------------------------------------------------------------|----------------------------------------------------------------------------------------------------|
| Home / Dashboard                                  |                                                                                    |                                                                                                    |                                                                                                    |
| You have 1 high priority message(s) in your inbox | 2                                                                                  |                                                                                                    | ×                                                                                                    |
|                                                   |                                                                                    |                                                                                                    | Add Entry                                                                                                    |
|                                                   |                                                                                    |                                                                                                    |                                                                                                    |
| Steph Employee1 4 12/09/2023 To 12/15/2023        | •                                                                                  |                                                                                                    |                                                                                                    |
| Overtime Gauge                                    | 12/09/2023 To 12/15/2023                                                           | Total Hours                                                                                                    | 12/09/2023 To 12/15/2023                                                                                                    |
| 0 To                                              | 30 🗾 30 To 40 📕 40+                                                                | Approved:                                                                                                    | 0.00                                                                                                    |
|                                                   |                                                                                    | Pending Hours:                                                                                                    | 0.00                                                                                                    |
| No entry in current week                          |                                                                                    | Unverified Hours:                                                                                                    | 0.00                                                                                                    |
|                                                   |                                                                                    | Total Hours:                                                                                                    | 0.00                                                                                                    |
|                                                   | Home / Dashboard You have 1 high priority message(s) in your inbox Steph Employee1 | Home / Dashboard You have 1 high priority message(s) in your inbox   Steph Employee1 12/09/2023 To 12/15/2023   Overtime Gauge 12/09/2023 To 12/15/2023   0 To 30 30 To 40   0 To 30 30 To 40   0 to 30 0 To 30 | Home / Dashboard You have 1 high priority message(s) in your inbox 2 Steph Employee1 + 12/09/2023 To 12/15/2023 Overtime Gauge 12/09/2023 To 12/15/2023 Overtime Gauge |

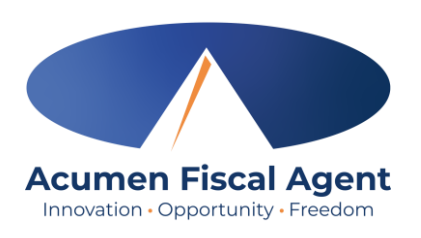

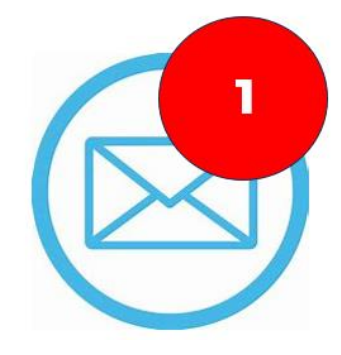

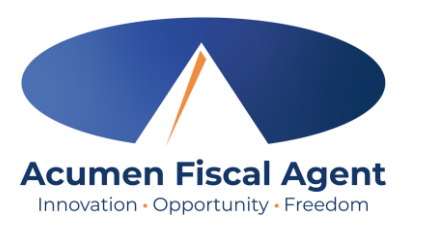

## Web Portal Messaging Module

Select a message to view by clicking anywhere on the line

- ✓ Bold text indicates the message has not been read
- ✓ Light text indicates the message has been read
- ✓ A yellow star indicates a high priority message
- ✓ A paperclip indicates an attachment

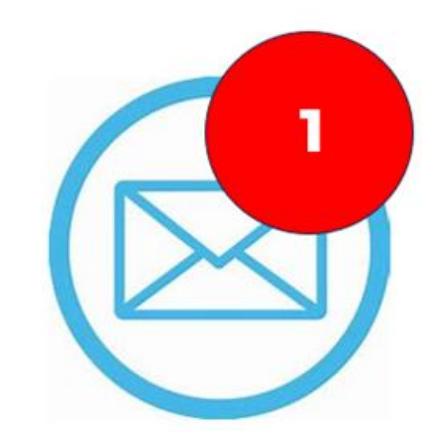

| Archive | Delete      |             |                       |                     | Export                                   |
|---------|-------------|-------------|-----------------------|---------------------|------------------------------------------|
|         |             |             |                       |                     | Showing <b>7</b> out of <b>7</b> records |
| □ ★     | Attachments | From        | Subject               | Date/Time           | Action                                   |
|         | Ø           | DCI Support | Account Statement     | 07:42 AM            | ■ ⑪                                      |
| • *     |             | DCI Support | Pin Added             | 06/04/2024 03:28 PM | <b>a</b> û                               |
| • *     |             | DCI Support | User Profile Unlocked | 12/05/2023 02:53 PM | <b>三</b>                                 |
| • *     |             | DCI Support | User Locked Out       | 12/05/2023 02:48 PM | <b>a</b> û                               |

#### View Paystubs/Statements via Messaging Module

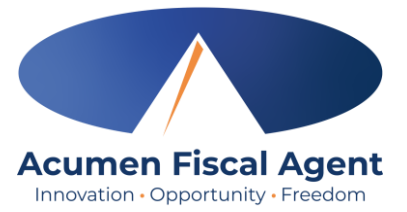

- 1. Locate the Paystub/Statement message in the inbox and click anywhere on the line to view it
- 2. Click the **Attachments** tab
- 3. Click the **eye** icon in the download column to view the paystub/statement or the **download** icon to download it

| □ ★          | Attachments           | From        | Subject        |           | Date/Time       |          | Action |
|--------------|-----------------------|-------------|----------------|-----------|-----------------|----------|--------|
|              | 8                     | DCI Support | Account Staten | nent      | 07:42 AM        |          |        |
| Notes At     | tachments 2           |             |                |           |                 |          |        |
| Date         | File Name             |             | File Type      | File Size | Added By        | Download | Status |
| Aug 27, 2024 | Account Statement.pdf |             |                | 82.16 KB  | Stephanie Smith | •        | Active |
|              |                       |             |                |           |                 | 3        |        |

#### Home Tab Details & Add New Entry

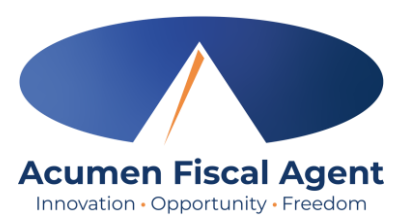

- 1. Log in to the DCI Web Portal
  - All states except NC CAP & WI: <u>acumen.dcisoftware.com</u>
  - NC CAP & WI Only: <u>outreach.dcisoftware.com</u>
- 2. Select the **Entries** tab to view a complete list of submitted time entries
- 3. Overtime Gauge & Total Hours display for the current calendar week

| Sign In |                       |
|---------|-----------------------|
|         |                       |
|         |                       |
|         | Forgot your password? |
| Sign In |                       |
|         | Sign In               |

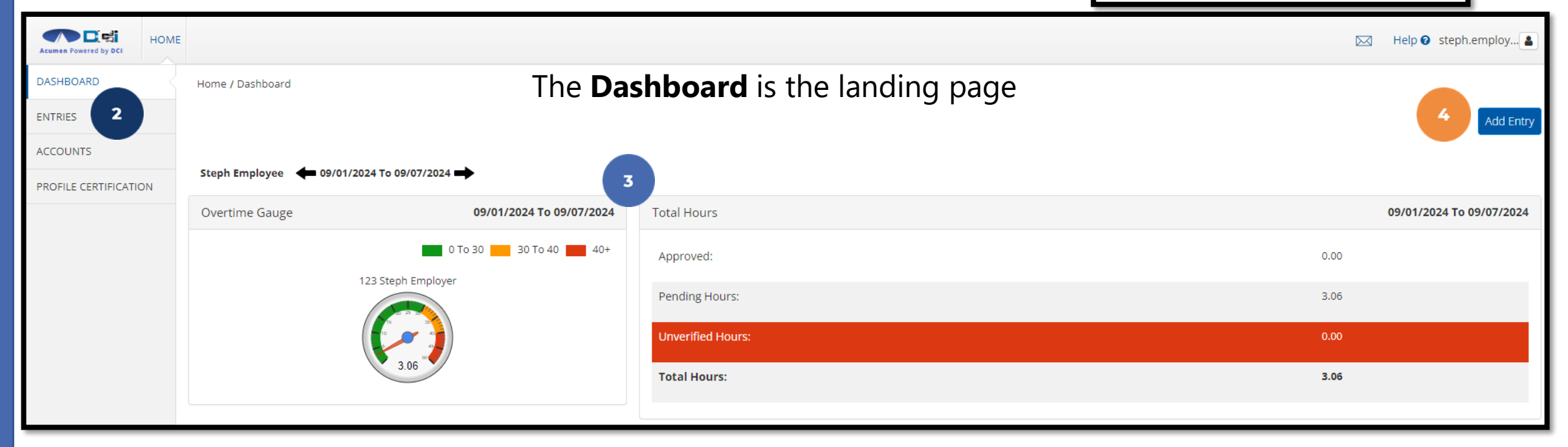

## Add New Entry (cont.)

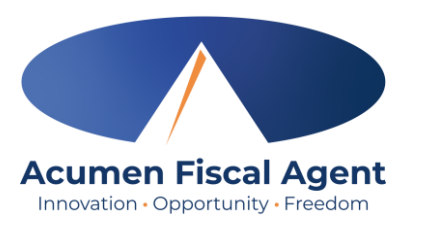

- 5. Type a minimum of three characters to generate results and select the Client's name from the list
- 6. Select the Service Code
- 7. Select the Service Date
- 8. Enter the Check In (start) and Check Out (end) times
- 9. Select the Pay Rate Name (if required)

| Add New Entry    |                                                                                                    |         |  |  |  |  |
|------------------|----------------------------------------------------------------------------------------------------|---------|--|--|--|--|
| Entry Type: *    | Punch                                                                                                    | ~       |  |  |  |  |
| Employee Name:   | Steph Employee                                                                                                    |         |  |  |  |  |
| Account Type: *  | Hourly                                                                                                    | ~       |  |  |  |  |
| Client: *        | Steph Client - 125 5                                                                                                    | ×       |  |  |  |  |
| Service Code: *  | SDFSS 6                                                                                                    | ~       |  |  |  |  |
| Service Date: *  | 09/05/2024 7                                                                                                    | <b></b> |  |  |  |  |
| 8 Check In: *    | 6:00 AM (Section 2) Check (Section 2) (Section 2) (Sec | ©       |  |  |  |  |
| Pay Rate Name: * | THR 9                                                                                                    | ~       |  |  |  |  |

## Add New Entry (cont.)

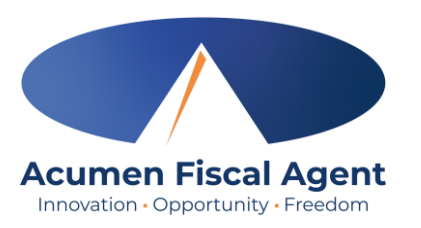

- Select Portal Signoff as the EVV
   Method
- Enter Notes for the punch (optional)
- 12. Click the **Choose File** button to select and upload Attachments

(optional)

- 13. Click Save
- 14. Click Yes to submit

| EVV Method: *    | Portal Signoff                                                                                                    | <    |
|------------------|----------------------------------------------------------------------------------------------------|------|
| Check Out Date:  | 09/05/2024                                                                                                    |      |
| Diagnostic Code: | Diagnostic Code                                                                                                    |      |
| Notes:           | Add Notes for Punch                                                                                                    |      |
| Attachment:      | Choose File 12                                                                                                    | 13   |
|                  | Cancel                                                                                                    | Save |
|                  | Alert ×                                                                                                    |      |
|                  | Are you sure you want to add a new punch for <b>03:00 hour(s)</b> for<br><b>Steph Client - 125</b> for <b>Sep 05, 2024</b> ? |      |
|                  | No Yes                                                                                                    |      |

#### **Edit Entry**

\*Please note! Only entries in a <u>Pending</u> status can be edited by the employee. Contact Acumen for assistance if in any other status.

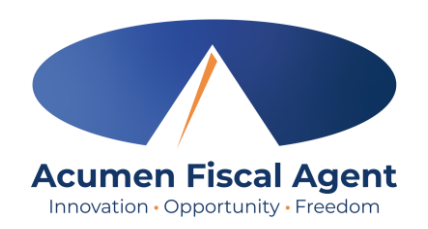

- 1. Log in to the DCI Web Portal
  - All states except NC CAP & WI: <u>acumen.dcisoftware.com</u>
  - NC CAP & WI Only: <u>outreach.dcisoftware.com</u>
- 2. Click **Entries** on the submenu
- 3. Click anywhere on the line of the punch entry to be edited
- 4. Click the **Actions** button in the top right corner
- 5. Select **Edit Entry** from the drop-down menu

|               | Sign In |     |               |        | 1 |   |
|---------------|---------|-----|---------------|--------|---|---|
| Username      |         |     |               |        |   | [ |
| Password      | 1       |     |               |        |   | E |
| 🗌 Remember me |         | For | rgot your pas | sword? |   | ŀ |
|               | Sign In |     |               |        |   |   |
|               |         |     |               |        |   | F |

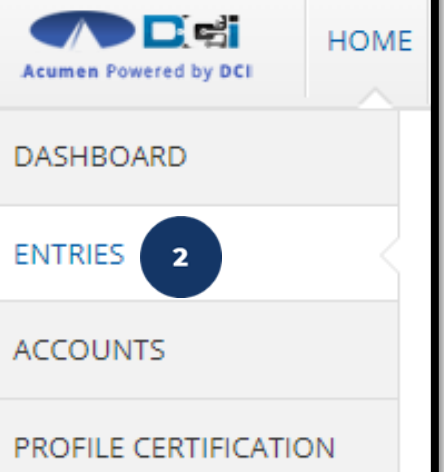

 Service Date Start Time End Time Туре Account Type Ref. Client Name Service Code Amount Unit Status Type Dec 02, 2023 3 10:30 AM 02:30 PM Punch Hourly Steph Client1 Steph Hourly 0:04:00 Hourly Pendin

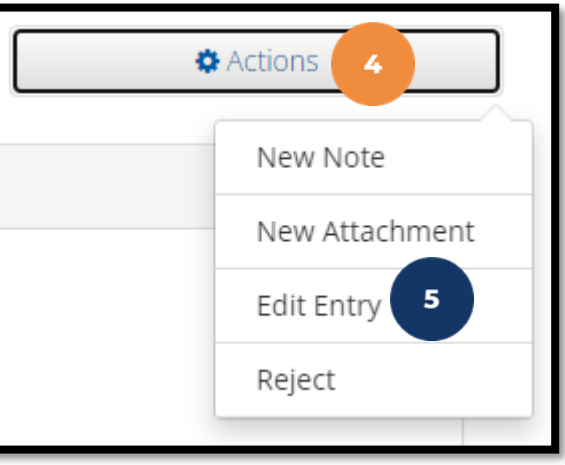

## Edit Entry (cont.)

\*Please note! Only entries in a Pending

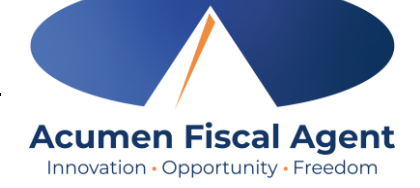

| status can be edited | by the | employee |
|----------------------|--------|----------|
|----------------------|--------|----------|

|                  | E                    | idit Er | ntry 6                 |         |        |   |      |
|------------------|----------------------|---------|------------------------|---------|--------|---|------|
| Entry Type: *    | Punch v              |         |                        |         |        |   |      |
| Employee Name:   | Steph Employee - 125 |         |                        |         |        |   |      |
| Account Type: *  | Hourly               |         |                        |         |        | ~ |      |
| Client: *        | Steph Client - 550   |         |                        |         |        |   |      |
| Service Code: *  | SDFSS                |         |                        |         |        | ~ |      |
| Select Date: *   | 09/05/2024           |         |                        |         |        |   |      |
| Check In: *      | 6:00 AM              | ٩       | Check<br>Out: <b>*</b> | 9:00 AN | И      | ٩ |      |
| Pay Rate Name:   | THR                  |         |                        |         |        | * |      |
| Check Out Date:  | 09/05/2024           |         |                        |         |        |   |      |
| EVV Method: *    | Portal Signoff       |         |                        |         |        | ~ |      |
| Diagnostic Code: | Diagnostic Code      |         |                        |         |        |   |      |
| Notes:           | Add Notes for Punch  |         |                        |         |        |   |      |
| Attachment:      | Choose File          |         |                        |         |        |   | 7    |
|                  |                      |         |                        |         | Cancel |   | Save |

- 6. Complete the necessary changes in the Edit Entry form wizard
- 7. Click Save
- 8. Click **Yes** to confirm the changes

The edited entry moves into a <u>Rejected</u> status, and a new (corrected) entry in <u>Pending</u> status is created.

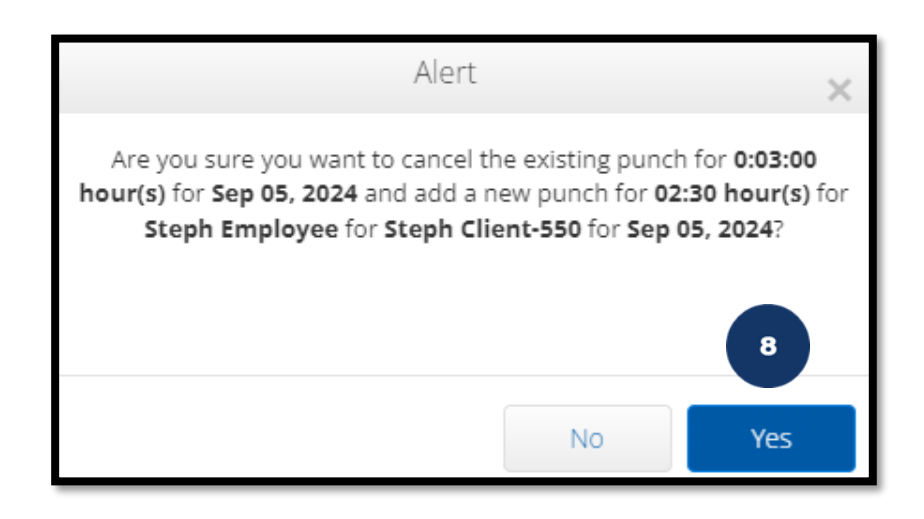

#### **Questions?**

#### Thank you!

Visit the Acumen Help Center to learn more at: acumenfiscalagent.zendesk.com

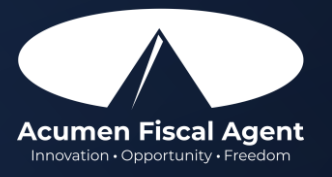

Proprietary: For Acumen Use Only